# Comprenez la terminologie de TRANCHANT et la logique de routage

# Contenu

Introduction Conditions préalables **Conditions requises Terminologie Définitions** Topologie du réseau Exemple d'appel Routage d'appels de base Configurations Éléments de configuration principaux Configuration complète Dépanner Configuration de niveaux de suivi Collecte de suivi Commande de suivi Échantillon de suivi de Déclencheur-état Acheminement de l'échantillon de suivi Échantillon de suivi de Sip-Fil-log Référence architecturale

# Introduction

Ce document explique comment logique de routage d'appels de Cisco Unified SIP Proxy (TRANCHANT).

Contribué par des prés de Joshua, ingénieur TAC Cisco.

# Conditions préalables

### Exigences

Cisco recommande que vous ayez la connaissance de ces thèmes :

- La connaissance générale du Protocole SIP (Session Initiation Protocol)
- Compréhension conceptuelle de TRANCHANT dans des déploiements de réseau voix

# Terminologie

## Définitions

| Terme                 | Définition<br>Un réseau de SIP est une collection logique d'interfaces locales qui peuvent être traitées<br>De <http: c="" cusp="" docs="" e<="" en="" gui_configuration="" rel9_1="" td="" th="" us="" voice_ip_comm="" www.cisco.com=""></http:>                                                                                                    |
|-----------------------|----------------------------------------------------------------------------------------------------|
| _/                    | TRANCHANT, ou des ports spécifiques peuvent être utilisés pour fournir la segmentation logique, distincte écoutez des ports peut être configuré. (Exemple : Écoutent les ports 14.50.245.9 : <b>5060</b> , 14.50.245.9 : <b>5062</b> , 14.50.245.9 : <b>5062</b>                                                                                                    |
| Réseau                | Une fois que les réseaux sont définis logiquement, ils peuvent être utilisés aux déclenche                                                                                                    |
|                       | <b>Note</b> : Si vous installez un port d'écoute, assurez les périphériques envoyant au trafic port approprié. Si vous installiez écoutent le port 14.50.245.9 : <b>5065</b> pour le trafic CUCM envoie le trafic au port 5065, pas le par défaut de 5060.                                                                                                    |
| Déclencheurs          | Des déclencheurs peuvent être placés pour identifier des messages entrant.<br>Les déclencheurs peuvent identifier le réseau, le port local, le réseau distant, etc. d'arrivée<br>Les groupes de serveurs définissent les éléments avec lesquels le système de Cisco Unif<br>réseau.                                                                                                    |
| Groupe de<br>serveurs | De<br><http: c="" cusp="" docs="" en="" en_u<br="" gui_configuration="" rel9_1="" td="" us="" voice_ip_comm="" www.cisco.com="">Le groupe de serveurs et le groupe d'artère peuvent être utilisés comme destination in la<br/>serveurs serait généralement utilisé pour les périphériques redondants du même type. U<br/>exemple d'un groupe de serveurs.<br/>Un groupe d'artère te permet pour indiquer la commande dans laquelle des passerelles et<br/>sélectionnés. Il te permet pour donner la priorité à une liste de passerelles et de ports pou<br/>sortante.</http:>                                                                                                    |
| Groupe<br>d'artère    | <u>CC</u> <u>Anttp://www.cisco.com/c/en/us/td/docs/voice_ip_comm/cusp/rel9_1/gui_configuration/en_Le groupe de serveurs et le groupe d'artère peuvent être utilisés comme destination in la d'artère définit généralement les destinations pesées d'un groupe pour atteindre le même Un joncteur réseau direct de SIP à un CUCM et un joncteur réseau de SIP à une passere seraient un bon exemple d'un groupe d'artère. Le joncteur réseau direct de SIP au CUCM l'artère PSTN serait une sauvegarde. Vous configurez des tables de routage pour diriger des demandes de SIP vers leurs destin de routage se compose d'un ensemble de clés qui sont appariées ont basé sur la stratégi De <u>Anttp://www.cisco.com/c/en/us/td/docs/voice_ip_comm/cusp/rel9_1/gui_configuration/en_Les tables de routage dans le TRANCHANT sont semblables pour poser 3 tables de routage tables de routage aux destinations</u></u> |
| Table de<br>routage   | Dans la table de routage aux destinations.<br>Dans la table de routage de TRANCHANT les clés peuvent être tracées aux types suivan<br>messages SIP :<br><u>destination</u> : un hôte spécifique ou un groupe de serveurs localement configuré peut être<br><u>artère-groupe</u> : un artère-groupe localement configuré avec un ou plusieurs éléments<br><u>artère-stratégie</u> : des stratégies d'artère peuvent être utilisées pour se déplacer entre les t<br>modèles de traduction dans CUCM<br><u>réponse</u> : plutôt que conduisant un message SIP, le TRANCHANT peut envoyer une réport<br>tentative d'appel<br><u>par défaut-sip</u> : Routage simple après RFC 3263.                                                                                                    |

Note: Si traçant une clé à une artère-stratégie, soyez conscient des boucles logiques

| Stratégie<br>d'artère               | Une stratégie d'artère indique une table de routage et définit comment utiliser la <b>clé</b> dans<br>Exemple :<br>Nom de table de routage : "FromCUCM105-RT"<br>Correspondances de clé de recherche : « Préfixe-Long-correspondance »<br>Clé de recherche : « En-tête de SIP : « » Au téléphone »<br>En séparant la définition de la <b>clé de la</b> valeur configurée de la <b>clé la</b> même table de routa |
|-------------------------------------|----------------------------------------------------------------------------------------------------|
|                                     | différentes manières. Par exemple, une stratégie d'artère a pu définir la <b>clé de la</b> table de en-tête, alors qu'une autre stratégie d'artère pourrait définir la <b>clé de la</b> table de routage ca                                                                                                    |
| Acheminement<br>des<br>déclencheurs | En conduisant des déclencheurs liez un déclencheur à une stratégie d'artère.<br>Logiquement il énonce si un message SIP apparie le déclencheur, alors utilisent la stratég                                                                                                    |

En addition, un message SIP est étiqueté avec un **réseau** basé sur le SIP écoutent port. Le **réseau** peut être utilisé pour apparier un **déclencheur**. La stratégie d'artère alors identifie que la **table de routage** pour l'utiliser a basée sur le **déclencheur** et définit où rechercher la **clé**. La table de routage emploiera alors la **clé** pour découvrir où conduire le message SIP (type d'artère). Le type d'artère (hôte, groupe de serveurs, groupe d'artère, etc.) sera utilisé pour envoyer le message SIP à la destination configurée (élément).

# Topologie du réseau

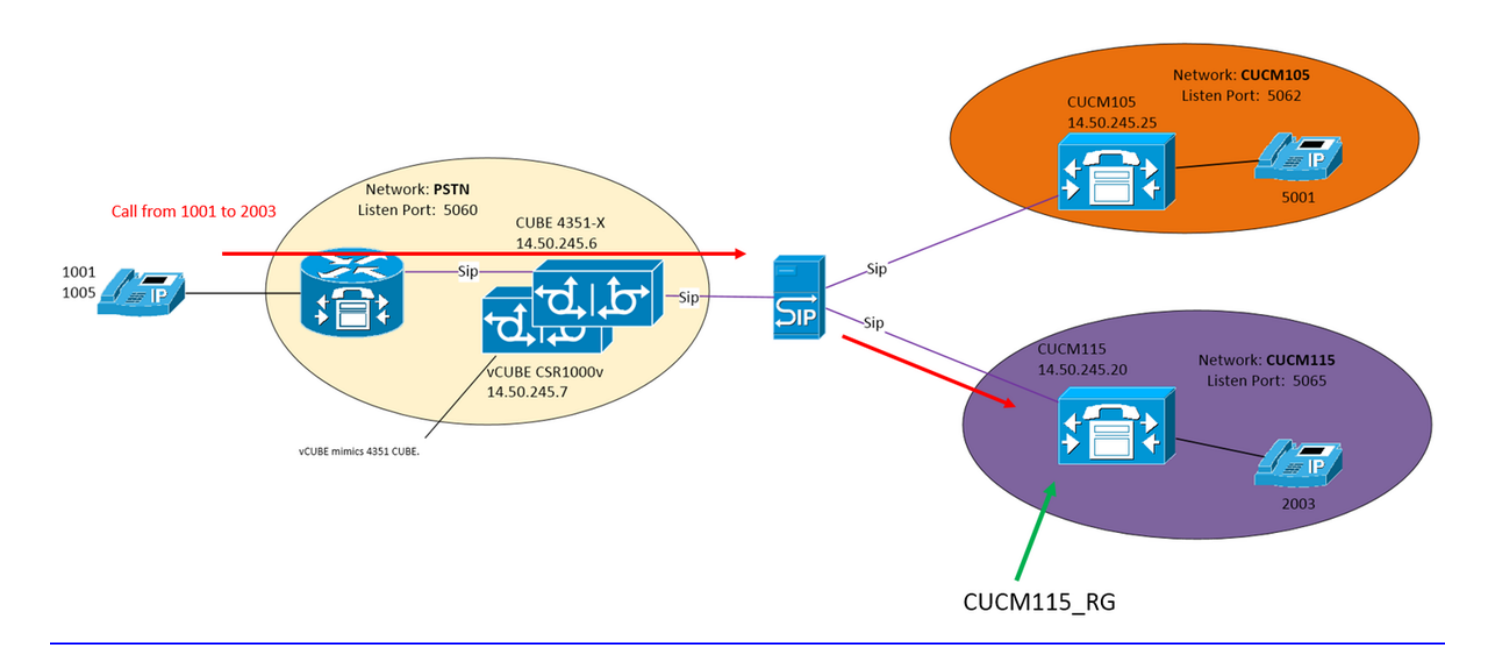

# Exemple d'appel

Appel de PSTN 1001 à 2003 sur CUCM115

#### Routage d'appels de base

Réseau entrant : « PSTN »

Déclencheur : « De-PSTN-déclencheur »

Déclencheurs si le message entrant appariait le réseau le « PSTN »

Acheminement du déclencheur : « De-PSTN-déclencheur » de « FromPSTN-RPolicy »

Liens « De-PSTN-déclencheur » à « FromPSTN-RPolicy »

Stratégie d'artère : « FromPSTN-RPolicy »

Spécifie la table de routage « PSTN-RT »

Spécifie des correspondances « Préfixe-Long-correspondance » de clé de recherche

Spécifie la clé de recherche est « en-tête de SIP : « » Au téléphone »

Table de routage : « PSTN-RT »

Contient la clé « 2" pour aller au groupe « CUCM115\_RG » d'artère

Groupe d'artère (ou groupe de serveurs) : « CUCM115\_RG »

Contient l'élément 14.50.245.20:5065

Ces configurations combinent pour faire la déclaration logique :

Pour un appel du PSTN, où le préfixe de numéro de téléphone est 2, conduisez à 14.50.245.20:5065

# Configurations

**PSTN** - Les appels 2XXX et 5XXX sont envoyés au TRANCHANT par l'intermédiaire du CUBE et du vCUBE

**CUCM 10.5** - 1XXX et 2XXX sont envoyés au TRANCHANT par l'intermédiaire du joncteur réseau de SIP

**CUCM 11.5** - 1XXX et 5XXX sont envoyés au TRANCHANT par l'intermédiaire du joncteur réseau de SIP

**Note**: À l'aide du GUI, quelques configurations doivent être commises avant qu'elles soient disponibles dans d'autres sections de configuration. Ceux-ci sont identifiés par la **configuration de ###Commit** 

#### Éléments de configuration principaux

**Configuration CLI** 

Configuration de la GUI

Créez un réseau

Configurez >> des réseaux >> ajoutent

norme PSTN de réseau de sip

| Network                                                                                              |
|----------------------------------------------------------------------------------------------------|
|                                                                                                    |
| Name: PSTN Type: standard                                                                            |
| Allow Outbound Connections<br>Enable   Disable                                                       |
| SIP Header Hiding<br>Hide VIA:                                                                       |
| UDP Settings<br>Maximum Packet Size: 1500                                                            |
| TCP Settings                                                                                         |
| TCP Connection Setup Timeout (ms): 1000                                                              |
| TLS Certificate Verification Setting;     Verify Client Certificate:      Verify Server Certificate; |
| Add Cancel                                                                                           |

Définissez le port en mode écoute pour identifier le réseau « PS Configurez >> des réseaux >> [nom de réseau] >>

écoutent des points >> ajoutent Network 'PSTN' Listen Point

| Listen Point    |               |  |
|-----------------|---------------|--|
| O IP Address:   | 14.50.245.9 - |  |
| Port.           | 5060          |  |
| Transport Type: | udp 👻         |  |
|                 |               |  |
| Add Cancel      |               |  |

#### Déclencheur pour le réseau d'arrivée « PSTN »

**Configurez >> des déclencheurs >> ajoutent** Configurez le nom de déclencheur

| Trigger (New) |        |               |  |
|---------------|--------|---------------|--|
| o Na          | me: on | -PSTN-Trigger |  |
| Trigger Rules |        |               |  |
|               |        | Logic         |  |
| Ren           | nove   | ∧ Move to ∨   |  |
| Add           | Ca     | ncel          |  |

Configurez l'état de déclencheur et le clic ajoutent

De-PSTN-déclencheur d'état de déclencheur ordre 1 ^ de dans-réseau \ QPSTN \ E\$ ordre de fin état de déclencheur de fin

le sip écoutent UDP 14.50.245.9 5060 PSTN

| Trigg | er 'From-PSTN-Trigger' Conditions |
|-------|-----------------------------------|
| Trigg | er Condition                      |
| Inbo  | und Network    is exactly    PSTN |
| Ad    | d<br>r Conditions                 |
|       | Condition                         |
| 0     | Inbound Network is exactly PSTN   |
| Rem   | ove Cancel                        |

#### Spécifiez une destination pour 'CUCM115\_RG

Configurez >> des groupes d'artère >> ajoutent (la configuration de *###*Commit)

Configurez un nom de groupe d'artère

| Route Group (New)                      |
|----------------------------------------|
| O CUCN115_RC                           |
| Options<br>Enable time of day routing: |
| In Court                               |

Le clic « a cliquez ici » sous la colonne d'éléments clique sur Add

| Entrez dans la de<br>Route Group 'CUC | estination d'élément<br>:M115_RG' Element (New) |
|---------------------------------------|-------------------------------------------------|
| Target Destination 💌 Next             | tHop 💿                                          |
| Target Destination                    |                                                 |
| O Host / Server Group: 1              | 4.50.245.20                                     |
| Port 5                                | 060                                             |
| Transport Type: U                     | udp 👻                                           |
| SIP URI:                              |                                                 |
| O Network                             | CUCM115 -                                       |
| O Q-Value:                            | 1                                               |
| · Weight                              | 50                                              |
| Time Policy:                          | None -                                          |
| Failover Response Co                  | des: 502,503                                    |
| Add Cancel                            |                                                 |

Définissez la table de routage et associez une clé à une destina Configurez >> des tables de routage >> ajoutent ( configuration de ###Commit)

Configurez un nom de table de routage

groupe CUCM115\_RG d'artère q-valeur 0.0 de la cible-destination 14.50.245.20:5065:udp CUCM115 d'élément Basculement-codes 502 - 503 poids 50 élément d'extrémité artère d'extrémité

table de routage PSTN-RT groupe CUCM115\_RG de la clé 2 groupe CUCM105\_RG de la clé 5 table de routage d'extrémité

| Route Table    | es            |           |       |  |
|----------------|---------------|-----------|-------|--|
| Davida Tabla   |               |           |       |  |
| A Mama: DO     | TN OT         |           |       |  |
| Vitalite, FS   | ineral        |           |       |  |
| Add Cance      | •             |           |       |  |
| intrez dans    | une clé et ur | ne destir | ation |  |
| Route Table    | PSTN-RT F     | Route (N  | ew)   |  |
| Candidate Valu | e             |           |       |  |
| O Key 2        |               |           |       |  |
| Route Type     | route-group 👻 |           |       |  |
| Route Group    | CUCM115_RG    | -         |       |  |
|                |               |           |       |  |
|                |               |           |       |  |
|                |               |           |       |  |
| Add Cancel     |               |           |       |  |

En configurant un **groupe d'artere** comme destinat une **table de routage**, n'ajoutent pas un port et transportent le type. En ajoutant un port et/ou un transport tapez, vous disent le TRANCHANT de rechercher l'entrée de hôte Cubestack:5060:UDP o DN plutôt qu'en regardant dans localement - les configurations significatives de groupe de serveurs

| Candidate Value        |                   |
|------------------------|-------------------|
| Key *                  |                   |
| Route Type destination | •                 |
| Target Destination • • | Next Hop O Both O |
| Host / Server Group: C | Cubestack         |
| Port                   |                   |
| Transport Type: r      | none -            |
| Network: PSTN          |                   |

#### Définissez la clé pour « FromPSTN-RPolicy »

Configurez >> des stratégies d'artère >> ajoutent ( configuration de ###Commit)

Configurez un nom de stratégie d'artère Route Policy (New)

| consultation FromPSTN-RPolicy de stratégie         |
|----------------------------------------------------|
| en-tête de l'ordre 100 PSTN-RT au téléphone d'URI- |
| composant                                          |
| préfixe de règle                                   |
| ordre de fin                                       |

stratégie de fin

| Name: omPSTN-RPolicy |    |                         |     |  |
|----------------------|----|-------------------------|-----|--|
| Route Policy Steps   |    |                         |     |  |
|                      |    | State                   | Key |  |
|                      |    | No data to display      |     |  |
| Add                  | Re | move Revert A Move to V |     |  |

Cliquez sur Add pour ajouter une étape de stratégi

|                 | Route Policy Step (New)      |                          |                   |
|-----------------|------------------------------|--------------------------|-------------------|
|                 | Route Table                  |                          |                   |
|                 | Name:                        | PSTN-RT •                |                   |
|                 | Lookup Key Matches:          | Prefix-Longest-Match 👻   |                   |
|                 | Case Sensitive:              |                          |                   |
|                 | Route Table Lookup Key       |                          |                   |
|                 | Lookup Key:                  | SIP Header 👻 To          | ▼ Ph              |
|                 | Lookup Key Modifiers         |                          |                   |
|                 | Regular Expression Match:    |                          |                   |
|                 | Regular Expression Replace:  |                          |                   |
|                 | Remove leading '+' symbol:   |                          |                   |
|                 | Remove separator characters: |                          |                   |
|                 | Add Cancel                   |                          |                   |
|                 | L'étape de stratégie déf     | finira comment la        | clé est uti       |
|                 | Dans ce cas, la stratégi     | ie recherche la pl       | us                |
|                 | longue correspondance        | e de <b>numéro de té</b> | <b>∮léphone</b> s |
|                 | champ dans l'en-tête de      | e SIP                    | •                 |
| l iez le « De-l | PSTN-déclencheur » à         | « FromPSTN-RP            | olicy »           |
|                 | Configurez >> des décl       | encheurs de rout         | ane >> air        |
|                 | Collectionne - une etreté    |                          |                   |
|                 |                              | gie de roulage po        | our lier a t      |
|                 | declencheur                  |                          |                   |
|                 | Routing Trigger (N           | ew)                      |                   |

Routing Policy: FromPSTN-RPolicy

From-PSTN-Trigger

÷

Trigger:

Add

Cancel

déclenchez le De-PSTN-déclencheur d'état de FromPSTN-RPolicy de stratégie de l'ordre 2 de routage

#### Configuration complète

**Note**: bavard actif de configuration d'exposition affichera la configuration entière comprenant les tables de routage.

```
josmeado-CUSP(cusp)# show configuration active verbose
Building CUSP configuration...
1
server-group sip global-load-balance weight
server-group sip retry-after 250
server-group sip element-retries udp 2
server-group sip element-retries tls 1
server-group sip element-retries tcp 1
sip dns-srv
enable
no naptr
end dns
!
no sip header-compaction
no sip logging
!
sip max-forwards 70
```

```
sip network CUCM105 standard
no non-invite-provisional
allow-connections
no tls verifv
retransmit-count invite-client-transaction 3
retransmit-count invite-server-transaction 5
retransmit-count non-invite-client-transaction 3
retransmit-timer T1 500
retransmit-timer T2 4000
retransmit-timer T4 5000
retransmit-timer TU1 5000
retransmit-timer TU2 32000
retransmit-timer clientTn 64000
retransmit-timer serverTn 64000
tcp connection-setup-timeout 1000
tls handshake-timeout 3000
udp max-datagram-size 1500
end network
Ţ.
sip network CUCM115 standard
no non-invite-provisional
allow-connections
no tls verify
retransmit-count invite-client-transaction 3
retransmit-count invite-server-transaction 5
retransmit-count non-invite-client-transaction 3
retransmit-timer T1 500
retransmit-timer T2 4000
retransmit-timer T4 5000
retransmit-timer TU1 5000
retransmit-timer TU2 32000
retransmit-timer clientTn 64000
retransmit-timer serverTn 64000
tcp connection-setup-timeout 1000
tls handshake-timeout 3000
udp max-datagram-size 1500
end network
1
sip network PSTN standard
no non-invite-provisional
allow-connections
no tls verify
retransmit-count invite-client-transaction 3
retransmit-count invite-server-transaction 5
retransmit-count non-invite-client-transaction 3
retransmit-timer T1 500
retransmit-timer T2 4000
retransmit-timer T4 5000
retransmit-timer TU1 5000
retransmit-timer TU2 32000
retransmit-timer clientTn 64000
retransmit-timer serverTn 64000
tcp connection-setup-timeout 1000
tls handshake-timeout 3000
udp max-datagram-size 1500
end network
!
sip overload reject retry-after 0
Т
no sip peg-counting
!
sip privacy service
sip queue message
drop-policy head
```

```
low-threshold 80
size 2000
thread-count 20
end queue
!
sip queue radius
drop-policy head
low-threshold 80
 size 2000
thread-count 20
end queue
!
sip queue request
drop-policy head
low-threshold 80
size 2000
thread-count 20
end queue
1
sip queue response
drop-policy head
low-threshold 80
size 2000
thread-count 20
end queue
!
sip queue st-callback
drop-policy head
low-threshold 80
size 2000
thread-count 10
end queue
!
sip queue timer
drop-policy none
low-threshold 80
size 2500
thread-count 8
end queue
!
sip queue xcl
drop-policy head
low-threshold 80
size 2000
thread-count 2
end queue
1
route recursion
1
sip tcp connection-timeout 30
sip tcp max-connections 256
!
no sip tls
!
sip tls connection-setup-timeout 1
1
trigger condition From-CUCM105-Trigger
sequence 1
 in-network ^\QCUCM105\E$
  end sequence
end trigger condition
!
trigger condition From-CUCM115-Trigger
 sequence 1
```

```
in-network ^\QCUCM115\E$
 end sequence
end trigger condition
!
trigger condition From-PSTN-Trigger
sequence 1
 in-network ^\QPSTN\E$
 end sequence
end trigger condition
1
trigger condition mid-dialog
sequence 1
 mid-dialog
 end sequence
end trigger condition
1
accounting
no enable
no client-side
no server-side
end accounting
1
server-group sip group Cubestack PSTN
element ip-address 14.50.245.6 5060 udp q-value 0.0 weight 1
element ip-address 14.50.245.7 5060 udp q-value 0.0 weight 1
failover-resp-codes 503
lbtype weight
ping
end server-group
1
route group CUCM105_RG
element target-destination 14.50.245.25:5062:udp CUCM105 q-value 0.0
 failover-codes 510
 weight 50
 end element
end route
!
route group CUCM115_RG
element target-destination 14.50.245.20:5065:udp CUCM115 q-value 0.0
 failover-codes 502 - 503
 weight 50
 end element
end route
Ţ
route table FromCUCM105-RT
key * target-destination Cubestack PSTN
key 2 group CUCM115_RG
end route table
1
route table FromCUCM115-RT
key 1 target-destination Cubestack PSTN
key 5 group CUCM105_RG
end route table
!
route table PSTN-RT
key 2 group CUCM115_RG
key 5 group CUCM105_RG
end route table
Т
policy lookup FromCUCM105-RPolicy
sequence 100 FromCUCM105-RT header to uri-component phone
 rule prefix
 end sequence
 end policy
```

```
policy lookup FromCUCM115-RPolicy
sequence 100 FromCUCM115-RT header to uri-component phone
 rule prefix
 end sequence
end policy
1
policy lookup FromPSTN-RPolicy
sequence 100 PSTN-RT header to uri-component phone
 rule prefix
 end sequence
end policy
Ţ
trigger routing sequence 1 by-pass condition mid-dialog
trigger routing sequence 2 policy FromPSTN-RPolicy condition From-PSTN-Trigger
trigger routing sequence 3 policy FromCUCM115-RPolicy condition From-CUCM115-Trigger
trigger routing sequence 4 policy FromCUCM105-RPolicy condition From-CUCM105-Trigger
1
server-group sip global-ping
1
no server-group sip ping-503
1
sip cac session-timeout 720
sip cac PSTN 14.50.245.6 5060 udp limit -1
sip cac PSTN 14.50.245.7 5060 udp limit -1
1
no sip cac
1
sip listen CUCM105 udp 14.50.245.9 5062
sip listen CUCM115 udp 14.50.245.9 5065
sip listen PSTN udp 14.50.245.9 5060
1
call-rate-limit 100
1
end
```

# Dépanner

#### Configuration de niveaux de suivi

Dans le GUI de TRANCHANT, naviguez pour dépanner >> Cisco Unified SIP Proxy >> suivis

**Déclencheur-états** - Niveau : mettez au point : Ceci affichera quels déclencheurs étaient correspondance pour initier le routage d'appels.

**Acheminement** - Niveau : mettez au point : Ceci affichera ce qui a été fait pendant le routage d'appels. Quelle clé ont été appariées, quelle destination a été choisie, etc.

Sip-Fil-log - Niveau : mettez au point : Ceci affichera les messages SIP reçus et envoyés.

#### Collecte de suivi

#### Par l'intermédiaire du GUI

Dans le GUI de TRANCHANT, naviguez pour dépanner >> Cisco Unified SIP Proxy >> suivis

Sélectionnez le fichier journal de téléchargement

Vous pouvez également des clears log

#### Par l'intermédiaire du client FTP

Par défaut il n'y a aucun compte avec des privilages de FTP. Pour activer un compte avec des privilages de FTP ajoutez l'utilisateur à un groupe de PFS.

josmeado-CUSP# user platformadmin group ?
Administrators System administrators group
pfs-privusers PFS privileged users group
pfs-readonly PFS read only group
josmeado-CUSP# user platformadmin group pfs

Par l'intermédiaire du client FTP, connectez au TRANCHANT. **Chemin de fichier :** tranchant >> log >> suivi >> trace.log

#### Commande de suivi

- 1. Sip-Fil-log Le SIP entrant invitent
- 2. Sip-Fil-log Retour 100 essayant
- 3. Déclencheur-état Identifiez la stratégie d'artère de réseau et de déclencheur
- 4. Acheminement Voir la section de suivi de routage ci-dessous pour des détails
- 5. Sip-Fil-log Envoyez invitent vers la destination
- 6. **Sip-Fil-log** Continuez les transactions normales de SIP jusqu'à ce qu'il y ait un message de 200 oks pour chaque tronçon d'appel

#### Échantillon de suivi de Déclencheur-état

13:24:36:987 08:17:2017 vCUSP,9.1.5,josmeado-CUSP,14.50.245.9,trace.log
[REQUESTI.7] DEBUG 2017.08.17 13:25:03:006 conditions.RegexCondition - inNetwork='PSTN'
[REQUESTI.7] DEBUG 2017.08.17 13:25:03:006 conditions.RegexCondition - IN\_NETWORK: PSTN
[REQUESTI.7] DEBUG 2017.08.17 13:25:03:006 conditions.AbstractRegexCondition pattern(^\QPSTN\E\$), toMatch(PSTN) returning true
[REQUESTI.7] DEBUG 2017.08.17 13:25:03:006 triggers.ModuleTrigger - ModuleTrigger.eval()
action<FromPSTN-RPolicy> actionParameter<>
[REQUESTI.7] DEBUG 2017.08.17 13:25:03:006 triggers.ModuleTrigger - ModuleTrigger.eval() got the
policy, executing it ...

Dans l'échantillon ci-dessus, nous voyons que le réseau est apparié comme PSTN, qui est utilisé dans la stratégie « FromPSTN-RPolicy » d'artère.

#### Acheminement de l'échantillon de suivi

```
13:29:13:453 08:17:2017 vCUSP,9.1.5,josmeado-CUSP,14.50.245.9,trace.log
[REQUESTI.7] DEBUG 2017.08.17 13:29:33:987 nrs.XCLNRSShiftRoutes - Entering
ShiftAlgorithms.execute()
[REQUESTI.7] DEBUG 2017.08.17 13:29:33:987 nrs.XCLNRSShiftRoutes - Leaving
ShiftAlgorithms.execute()
[REQUESTI.7] DEBUG 2017.08.17 13:29:33:987 modules.XCLLookup - Entering execute()
[REQUESTI.7] DEBUG 2017.08.17 13:29:33:987 nrs.XCLPrefix - Entering getKeyValue()
```

[REQUESTI.7] DEBUG 2017.08.17 13:29:33:987 nrs.FieldSelector - getToUri: To header obtained -To: <sip:2003@14.50.245.9>

[REQUESTI.7] DEBUG 2017.08.17 13:29:33:987 nrs.FieldSelector - getUriPart: URI sip:2003@14.50.245.9 part 1 [REQUESTI.7] DEBUG 2017.08.17 13:29:33:987 nrs.FieldSelector - Requested field 52 [REQUESTI.7] DEBUG 2017.08.17 13:29:33:987 nrs.FieldSelector - Returning key 2003 [REQUESTI.7] DEBUG 2017.08.17 13:29:33:987 nrs.XCLPrefix - Leaving getKeyValue() [REQUESTI.7] DEBUG 2017.08.17 13:29:33:987 modules.XCLLookup - table=PSTN-RT, key=2003 [REQUESTI.7] INFO 2017.08.17 13:29:33:987 modules.XCLLookup - table is PSTN-RT [REQUESTI.7] DEBUG 2017.08.17 13:29:33:987 routingtables.RoutingTable - Entering lookup() [REQUESTI.7] DEBUG 2017.08.17 13:29:33:987 routingtables.RoutingTable - Looking up 2003 in table PSTN-RT with rule prefix and modifiers=none [REQUESTI.7] DEBUG 2017.08.17 13:29:33:987 routingtables.RoutingTable - Entering applyModifiers() [REQUESTI.7] DEBUG 2017.08.17 13:29:33:987 routingtables.RoutingTable - Leaving applyModifiers(), returning 2003 [REQUESTI.7] DEBUG 2017.08.17 13:29:33:988 routingtables.RoutingTable - Leaving lookup() [REQUESTI.7] INFO 2017.08.17 13:29:33:988 nrs.XCLPrefix - NRS Routing decision is: RouteTable:PSTN-RT, RouteKey:2, RouteGroup:CUCM115\_RG [REQUESTI.7] DEBUG 2017.08.17 13:29:33:988 loadbalancer.LBFactory - Entering createLoadBalancer() [REQUESTI.7] INFO 2017.08.17 13:29:33:988 loadbalancer.LBFactory - lbtype is 3(call-id) [REQUESTI.7] DEBUG 2017.08.17 13:29:33:988 loadbalancer.LBFactory - Leaving createLoadBalancer() [REQUESTI.7] DEBUG 2017.08.17 13:29:33:988 nrs.XCLPrefix - Stored NRSAlgResult=isFound=true, isFailure=false, Response=-1, Routes=[Ruri: 14.50.245.20:5065:udp, Route: null, Network: CUCM115, q-value=0.0radvance=[502, 503]], PolicyAdvance=null [REQUESTI.7] DEBUG 2017.08.17 13:29:33:988 nrs.NRSAlgResult - set policyAdvance as specified in route=RouteTable:PSTN-RT, RouteKey:2, RouteGroup:CUCM115\_RG [REQUESTI.7] DEBUG 2017.08.17 13:29:33:988 nrs.NRSAlgResult - no policyAdvance specified in route [REQUESTI.7] DEBUG 2017.08.17 13:29:33:988 nrs.NRSAlgResult - set policyAdvance as specified in algorithm={lookuprule=1, lookupfield=52, lookuplenght=-1, lookuptable=PSTN-RT, sequence=100, algorithm=1} [REQUESTI.7] DEBUG 2017.08.17 13:29:33:988 nrs.NRSAlgResult - no policyAdvance specified in algorithm [REQUESTI.7] DEBUG 2017.08.17 13:29:33:988 modules.XCLLookup - Leaving execute() [REQUESTI.7] DEBUG 2017.08.17 13:29:33:988 nrs.XCLNRSShiftRoutes - Entering ShiftRoutes.execute() [REQUESTI.7] DEBUG 2017.08.17 13:29:33:988 loadbalancer.LBBase - Entering getServer() [REQUESTI.7] DEBUG 2017.08.17 13:29:33:988 loadbalancer.LBBase - Entering initializeDomains() [REQUESTI.7] DEBUG 2017.08.17 13:29:33:988 nrs.NRSRoutes - routes before applying time policies: [Ruri: 14.50.245.20:5065:udp, Route: null, Network: CUCM115, q-value=0.0radvance=[502, 503]] [REQUESTI.7] DEBUG 2017.08.17 13:29:33:988 nrs.NRSRoutes -routes after applying time policies: [Ruri: 14.50.245.20:5065:udp, Route: null, Network: CUCM115, q-value=0.0radvance=[502, 503]] [REQUESTI.7] DEBUG 2017.08.17 13:29:33:988 loadbalancer.LBBase - Leaving initializeDomains() [REQUESTI.7] INFO 2017.08.17 13:29:33:988 loadbalancer.LBHashBased - list of elements in order on which load balancing is done : Ruri: 14.50.245.20:5065:udp, Route: null, Network: CUCM115, gvalue=0.0radvance=[502, 503], [REQUESTI.7] DEBUG 2017.08.17 13:29:33:988 loadbalancer.LBBase - Server group route-sg selected Ruri: 14.50.245.20:5065:udp, Route: null, Network: CUCM115, q-value=0.0radvance=[502, 503] [REQUESTI.7] DEBUG 2017.08.17 13:29:33:988 loadbalancer.LBBase - Leaving getServer() [REQUESTI.7] DEBUG 2017.08.17 13:29:33:988 nrs.XCLNRSShiftRoutes - Leaving ShiftRoutes.execute() 1. Le TRANCHANT obtient la valeur principale dans À : en-tête

#### 2. Le TRANCHANT identifie la clé en tant que 2003

3. Consultations de TRANCHANT la clé dans le Tableau de routage

4. Le TRANCHANT apparie une entrée dans le Tableau de routage et identifie la destination RouteGroup:CUCM115\_RG 5. Le TRANCHANT applique loadbalancing dans le RouteGroup

6. Le TRANCHANT identifie l'élément spécifique dans le RouteGroup auquel il enverra le message SIP

7. Le TRANCHANT applique des polices à temps si c'est approprié

#### 8. Le TRANCHANT mène l'élément à bonne fin auquel il enverra un message SIP

#### Échantillon de suivi de Sip-Fil-log

```
13:29:13:453 08:17:2017 vCUSP,9.1.5, josmeado-CUSP,14.50.245.9, trace.log
[REQUESTI.7] DEBUG 2017.08.17 13:29:33:987 nrs.XCLNRSShiftRoutes - Entering
ShiftAlgorithms.execute()
[REQUESTI.7] DEBUG 2017.08.17 13:29:33:987 nrs.XCLNRSShiftRoutes - Leaving
ShiftAlgorithms.execute()
[REQUESTI.7] DEBUG 2017.08.17 13:29:33:987 modules.XCLLookup - Entering execute()
[REQUESTI.7] DEBUG 2017.08.17 13:29:33:987 nrs.XCLPrefix - Entering getKeyValue()
[REQUESTI.7] DEBUG 2017.08.17 13:29:33:987 nrs.FieldSelector - getToUri: To header obtained -
To: <sip:2003@14.50.245.9>
[REQUESTI.7] DEBUG 2017.08.17 13:29:33:987 nrs.FieldSelector - getUriPart: URI -
sip:2003@14.50.245.9 part 1
[REQUESTI.7] DEBUG 2017.08.17 13:29:33:987 nrs.FieldSelector - Requested field 52
[REQUESTI.7] DEBUG 2017.08.17 13:29:33:987 nrs.FieldSelector - Returning key 2003
[REQUESTI.7] DEBUG 2017.08.17 13:29:33:987 nrs.XCLPrefix - Leaving getKeyValue()
[REQUESTI.7] DEBUG 2017.08.17 13:29:33:987 modules.XCLLookup - table=PSTN-RT, key=2003
[REQUESTI.7] INFO 2017.08.17 13:29:33:987 modules.XCLLookup - table is PSTN-RT
[REQUESTI.7] DEBUG 2017.08.17 13:29:33:987 routingtables.RoutingTable - Entering lookup()
[REQUESTI.7] DEBUG 2017.08.17 13:29:33:987 routingtables.RoutingTable - Looking up 2003 in table
PSTN-RT with rule prefix and modifiers=none
[REQUESTI.7] DEBUG 2017.08.17 13:29:33:987 routingtables.RoutingTable - Entering
applyModifiers()
[REQUESTI.7] DEBUG 2017.08.17 13:29:33:987 routingtables.RoutingTable - Leaving
applyModifiers(), returning 2003
[REQUESTI.7] DEBUG 2017.08.17 13:29:33:988 routingtables.RoutingTable - Leaving lookup()
[REQUESTI.7] INFO 2017.08.17 13:29:33:988 nrs.XCLPrefix - NRS Routing decision is:
RouteTable:PSTN-RT, RouteKey:2, RouteGroup:CUCM115_RG
[REQUESTI.7] DEBUG 2017.08.17 13:29:33:988 loadbalancer.LBFactory - Entering
createLoadBalancer()
[REQUESTI.7] INFO 2017.08.17 13:29:33:988 loadbalancer.LBFactory - lbtype is 3(call-id)
[REQUESTI.7] DEBUG 2017.08.17 13:29:33:988 loadbalancer.LBFactory - Leaving createLoadBalancer()
[REQUESTI.7] DEBUG 2017.08.17 13:29:33:988 nrs.XCLPrefix - Stored NRSAlgResult=isFound=true,
isFailure=false, Response=-1, Routes=[Ruri: 14.50.245.20:5065:udp, Route: null, Network:
CUCM115, q-value=0.0radvance=[502, 503]], PolicyAdvance=null [REQUESTI.7] DEBUG 2017.08.17
13:29:33:988 nrs.NRSAlgResult - set policyAdvance as specified in route=RouteTable:PSTN-RT,
RouteKey:2, RouteGroup:CUCM115_RG
[REQUESTI.7] DEBUG 2017.08.17 13:29:33:988 nrs.NRSAlgResult - no policyAdvance specified in
route
[REQUESTI.7] DEBUG 2017.08.17 13:29:33:988 nrs.NRSAlgResult - set policyAdvance as specified in
algorithm={lookuprule=1, lookupfield=52, lookuplenght=-1, lookuptable=PSTN-RT, sequence=100,
algorithm=1}
[REQUESTI.7] DEBUG 2017.08.17 13:29:33:988 nrs.NRSAlgResult - no policyAdvance specified in
algorithm
[REQUESTI.7] DEBUG 2017.08.17 13:29:33:988 modules.XCLLookup - Leaving execute()
[REQUESTI.7] DEBUG 2017.08.17 13:29:33:988 nrs.XCLNRSShiftRoutes - Entering
ShiftRoutes.execute()
[REQUESTI.7] DEBUG 2017.08.17 13:29:33:988 loadbalancer.LBBase - Entering getServer()
[REQUESTI.7] DEBUG 2017.08.17 13:29:33:988 loadbalancer.LBBase - Entering initializeDomains()
[REQUESTI.7] DEBUG 2017.08.17 13:29:33:988 nrs.NRSRoutes - routes before applying time policies:
```

[Ruri: 14.50.245.20:5065:udp, Route: null, Network: CUCM115, q-value=0.0radvance=[502, 503]] [REQUESTI.7] DEBUG 2017.08.17 13:29:33:988 nrs.NRSRoutes -routes after applying time policies: [Ruri: 14.50.245.20:5065:udp, Route: null, Network: CUCM115, q-value=0.0radvance=[502, 503]] [REQUESTI.7] DEBUG 2017.08.17 13:29:33:988 loadbalancer.LBBase - Leaving initializeDomains() [REQUESTI.7] INFO 2017.08.17 13:29:33:988 loadbalancer.LBHashBased - list of elements in order on which load balancing is done : Ruri: 14.50.245.20:5065:udp, Route: null, Network: CUCM115, qvalue=0.0radvance=[502, 503], [REQUESTI.7] DEBUG 2017.08.17 13:29:33:988 loadbalancer.LBBase - Server group route-sg selected Ruri: 14.50.245.20:5065:udp, Route: null, Network: CUCM115, q-value=0.0radvance=[502, 503] [REQUESTI.7] DEBUG 2017.08.17 13:29:33:988 loadbalancer.LBBase - Leaving getServer() [REQUESTI.7] DEBUG 2017.08.17 13:29:33:988 nrs.XCLNRSShiftRoutes - Leaving ShiftRoutes.execute() Le Sip-Fil-log affiche la Messagerie normale de SIP jusqu'à l'ok 200 pour les deux tronçons

d'appel.

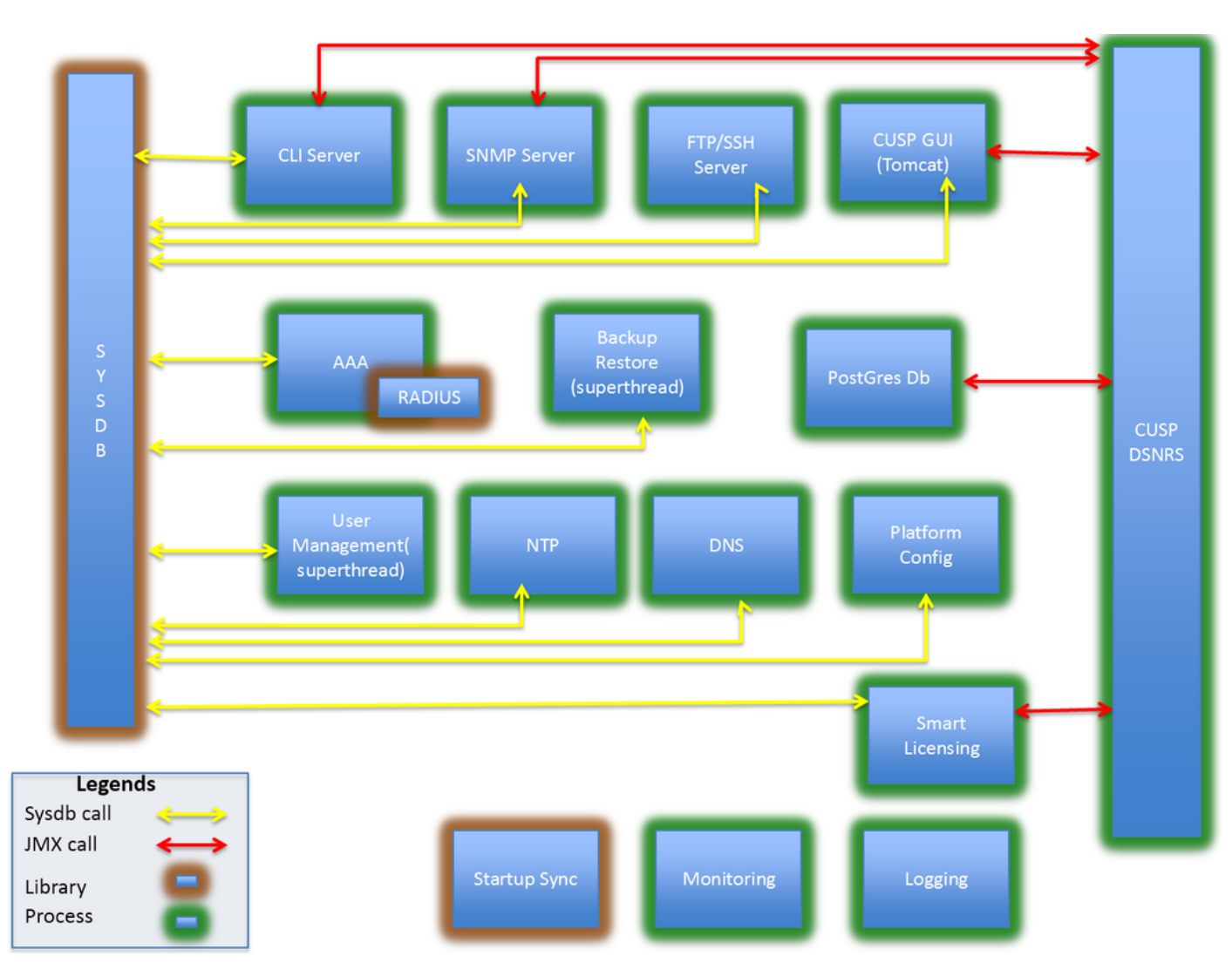

# Référence architecturale